## STEPS FOR ACCESSING "OPPOSING VIEWPOINTS" DATABASE:

\*You might need to sign in with your Mustang Express account and password first to access.

- 1. Begin on the WNMU Homepage
- 2. From the lefthand toolbar under "<u>Quicklinks</u>," click on "<u>Miller Library</u>"
- From the upper toolbar choose "<u>Online Resources</u>," then click on "<u>Article</u> <u>Databases</u>"
- 4. Click on the letter " $\underline{O}$ "
- 5. Click on "Opposing Viewpoints in Context"
- Click on the purple circle around white triangle icon for "<u>Opposing</u> <u>Viewpoints in Context</u>" (in the site called El Portal)
- 7. Choose a broad topic that interests you and then narrow down to a more specific topic to research